## Ръководство на потребителя за рутер ZyXEL PMG5617GA

#### I. Включено в комплекта:

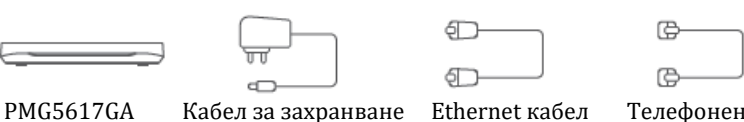

Телефонен кабел

#### II. Хардуерно инсталиране:

- 1. Свържете захранващия кабел към модема и натиснете бутона за Захранване.
- 2. Свържете UPS към UPS порта.
- 3. Свържете телефон към телефонния порт като използвате телефонен кабел.
- 4. Свържете компютър към LAN порт като използвате жълт Ethernet кабел.
- 5. Свържете фибро-оптичния кабел от мрежата на вашия доставчик на услуги към PON порта.

### Светлинни индикатори:

| ()<br>Захранване               | Свети в синъо– Има захранване и системата е готова<br>Не свети– Няма захранване                                                                                                    |
|--------------------------------|----------------------------------------------------------------------------------------------------|
| (•)<br>PON                     | Свети в синъо – РОN връзката е готов<br>Мига в синъо – Опит за свързване<br>Свети в червено – Не получава оптичен сигнал правилно                                                                                      |
| <b>Ш</b> интернет <sup>-</sup> | Свети в синъо– В режим на маршрутизиране и WAN връзката е активна<br>Мига в синъо– Предава данни<br>Не свети– Физическата WAN връзка не работи или е в режим "Мост"<br>Свети в червено– Опит за получаване на IP адрес |
| €1<br>телефон1                 | Свети в синъо – Регистрирана е SIP акаунт<br>Мига в синъо – Телефонът е изключен или има входящо обаждане<br>Не свети – SIP акаунтът не е регистриран                                                                  |
| UPS                            | Свети в синъо – Получава захранване от UPS<br>Мига в синъо – Не получава захранване от UPS нормално<br>Не свети – Няма свързан UPS                                                                                     |
| vc∎<br>USB                     | Свети в синъо – USB устройството е свързано<br>Мига в синъо – Предава данни чрез USB<br>Не свети – Няма свързано USB устройство                                                                                        |
| LAN<br>(Ляв)                   | Свети в зелено – 1000 Mbps LAN връзката е готова<br>Свети в кехлибарен цвят – 100 Mbps LAN връзката е готова<br>Не свети – 10 Mbps LAN връзката е готова                                                               |
| LAN<br>(Десен)                 | Свети в зелено – LAN връзката е готова<br>Мига в зелено – Предава данни чрез LAN                                                                                                    |

#### III. WiFi връзка:

#### Чрез SSID:

- 1. SSID и безжичният ключ се намират на етикета на устройството.
- 2. Намерете този SSID на вашия смартфон или ноутбук. Въведете безжичния ключ, за да се свържете.

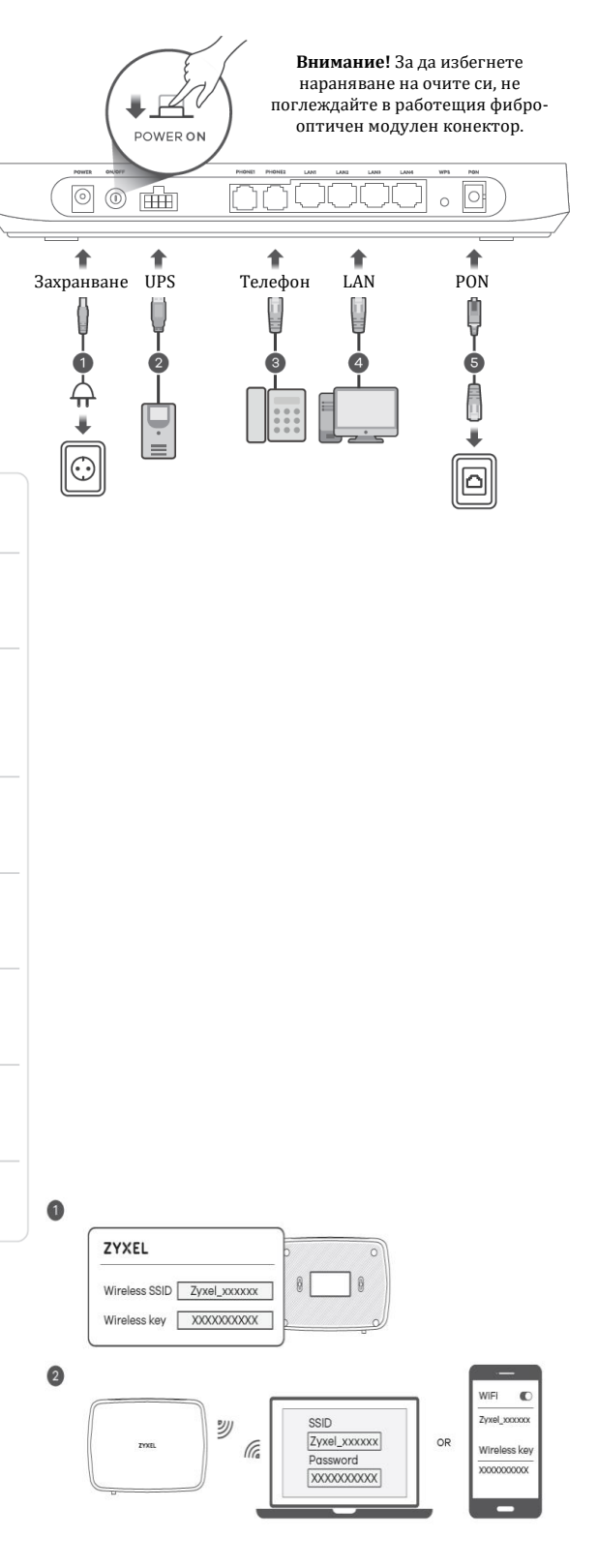

### Чрез WPS:

- Натиснете WPS бутона, докато LED индикаторите за WiFi 2.4G и 5G не започнат да светя в кехлибарен цвят.
- Натиснете бутон WPS на клиента. Ако WPS метода се провали, използвайте SSID и безжичния ключ, за да настроите WiFi връзката.

### IV. Интернет настройка:

Отворете уеб браузър и отидете на <u>http://192.168.1.1</u>. Въведете потребителското име по подразбиране (**admin**) и паролата за вписване (която може да видите на етикета на устройства). След това натиснете върху **Login**.

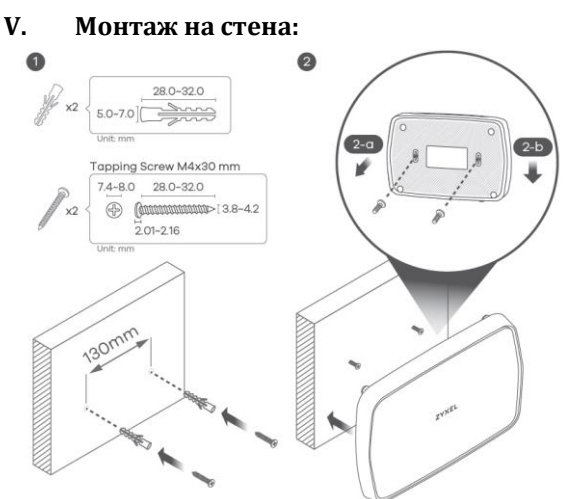

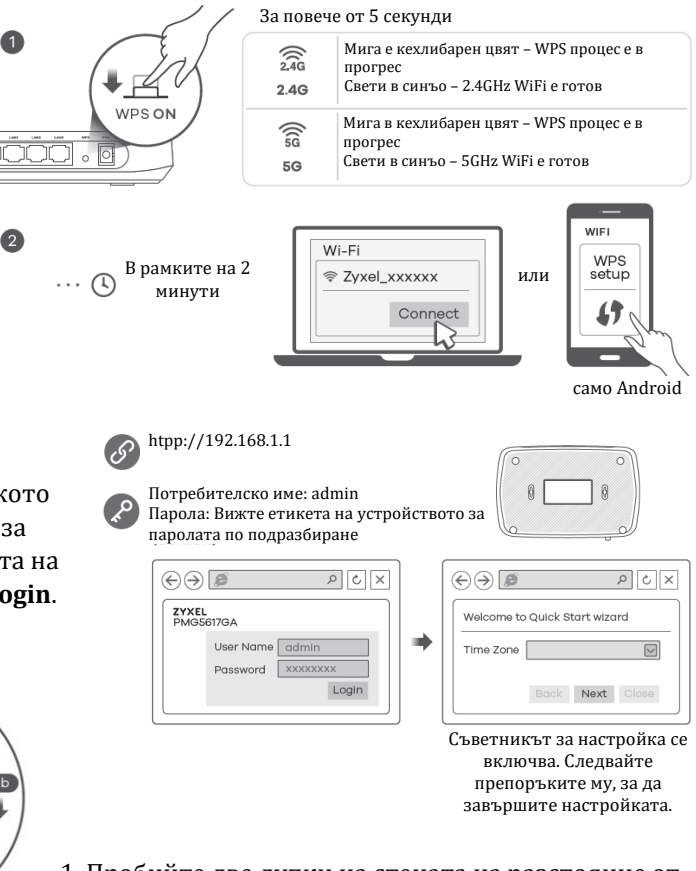

 Пробийте две дупки на стената на разстояние от 130 мм. Вмъкнете винтови анкери и винтове (не са включени в комплекта).

2. Поставете PMG5617GA, така че дупките на стойката за стена да се подравнени с винтовете (2а). Плъзнете PMG5617GA надолу леко, за да го фиксирате на място (2-b).

#### VI. Регулаторна информация:

**Вносител за Европейски съюз:** Zyxel Communications A/S, Generatorvej 8D, 2860 Сьоборг, Дания <u>http://www.zyxel.dk</u>

# Информация за рециклиране: Лиректива за отпадъци от елект

Директива за отпадъци от електрическо и електронно оборудване (WEEE) Този символ указва, че продуктът не трябва да се изхвърля заедно с домакинските отпадъци, съгласно Директивата и националното законодателство на всяка държава. Продуктът трябва да се предаде в предназначен за целта събирателен пункт или на упълномощена организация за събиране и рециклиране на отпадъци от електрическо и електронно оборудване (EEO). За повече информация къде да предадете отпадното оборудване за рециклиране, се свържете с местната администрация, орган по сметосъбиране, одобрена схема за ОЕЕО или с местната служба за изхвърляне на битови отпадъци.

Публикувано от Zyxel Communications Corporation. Всички права са запазени.

Може да намерите допълнителна информация за този продукт на support@zyxel.bg

Може да намерите допълнителна информация и детайли за този продукт на www.polycomp.bg